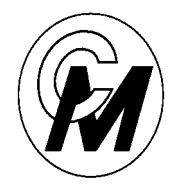

COIN MECHANISMS INC.

Where The Money Meets The Machine

PO Box 5128, 400 Regency Drive, Glendale Heights, IL 60139-5128 VOICE: 630/924-7070 1-800-323-6498 FAX: 630/924-7088

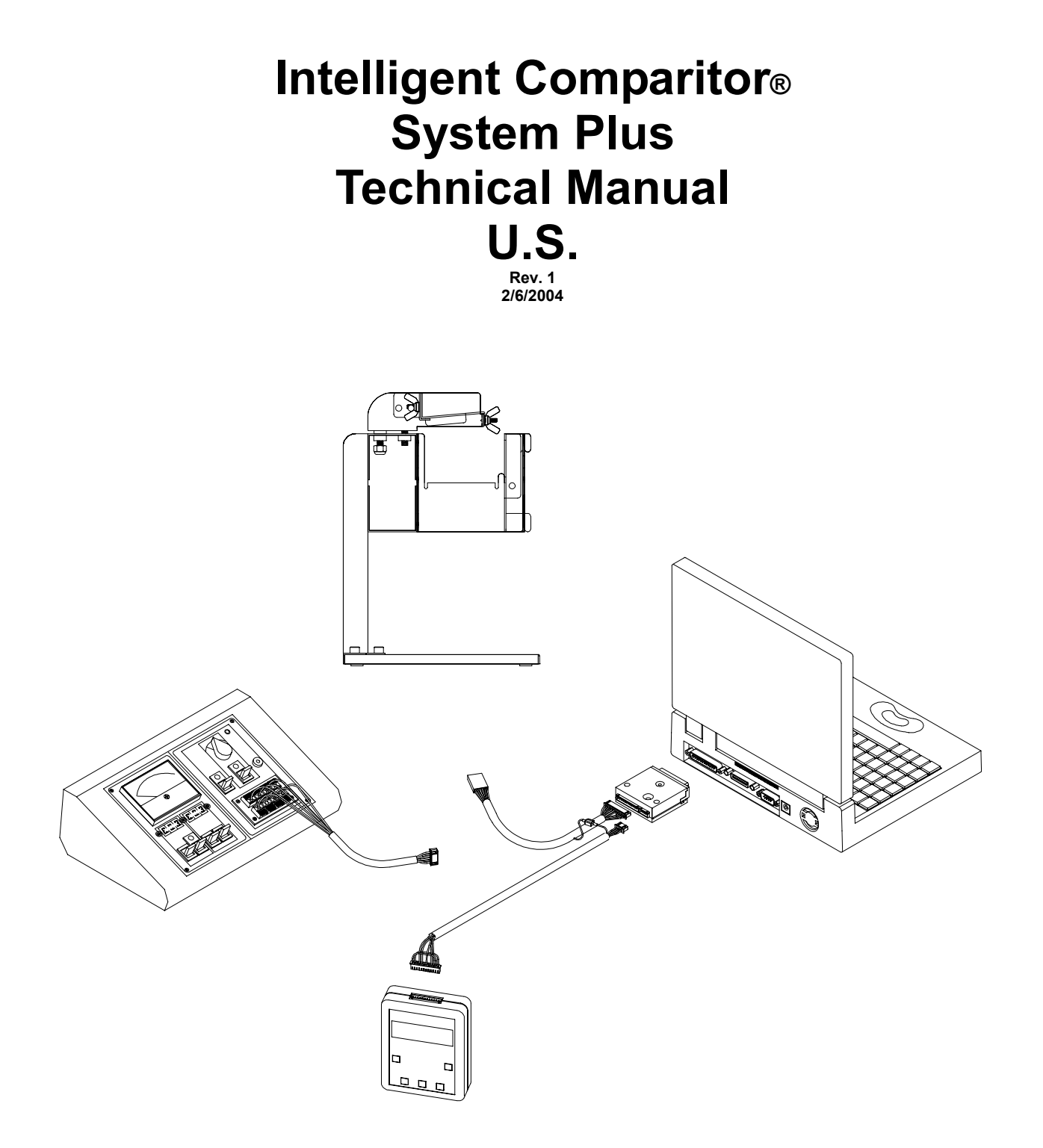

# Table of Contents

| Intelligent Comparitor reference guide                                                                                                    |                        |
|----------------------------------------------------------------------------------------------------|------------------------|
| Mechanical assembly instructions                                                                                                    | 5                      |
| Token holder installation procedure                                                                                                    | 6                      |
| Sensor coil balancing procedure (mechanical)                                                                                                    | 7                      |
| Customer Programming Module (CPM)<br>Introduction to Customer Programming Module9<br>Hook-up and applying power                                                                                                    |                        |
| Checking and Adjusting the Sensor Coil                                                                                                    | 11 - 13<br>14 - 16<br> |
| Error messages                                                                                                    |                        |
| Systems Plus Management Tool Kit (SPMT)<br>Hook-up and applying power<br>Main menu<br>PC-Scope functions<br>Waveform identification<br>Checking and adjusting potentiometers<br>Balancing sensor coils<br>Focusing the barcode reader<br>Error Messages |                        |
| Sensor Coil Electronic Balancing                                                                                                    |                        |
| Updating the Programming Module ( CPM )                                                                                                    | 28 - 30                |
| Copying data from a floppy                                                                                                    |                        |
| Recording a Token Waveform to file                                                                                                    |                        |
| Trouble Shooting Guide                                                                                                    | 33                     |
| Test Equipment Reference Guide                                                                                                    | 34 - 36                |
| Mechanical Drawings                                                                                                    | 37 - 54                |

COIN MECHANISMS, INC. PO Box 5128, 400 Regency Drive Glendale Heights, IL 60139-5128 VOICE: 630/924-7070 1-800-323-6498 FAX: 630/924-7088 email coinmech@coinmech.com

# INTELLIGENT COMPARITOR REFERENCE GUIDE ( PCB with "REAL" Pots )

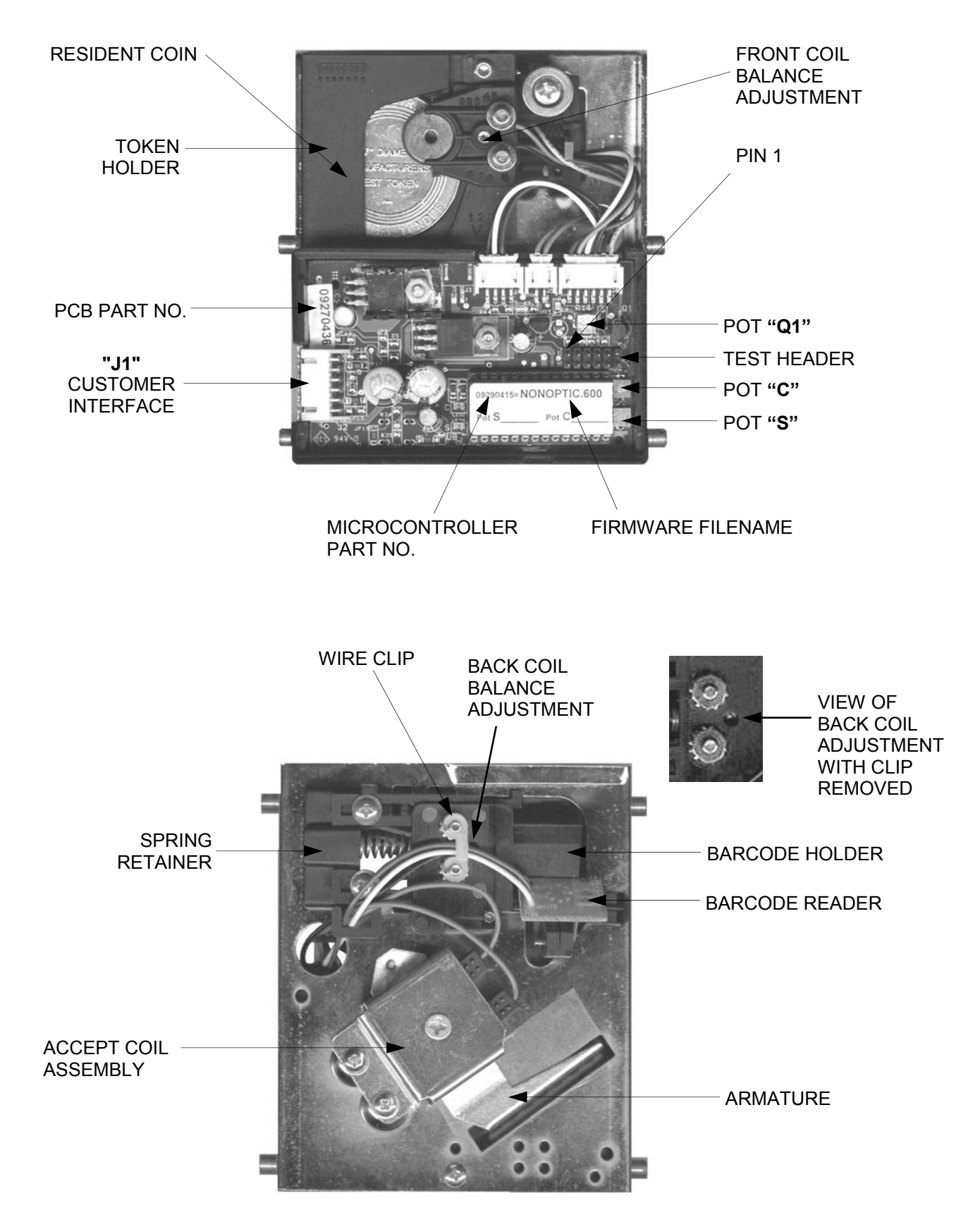

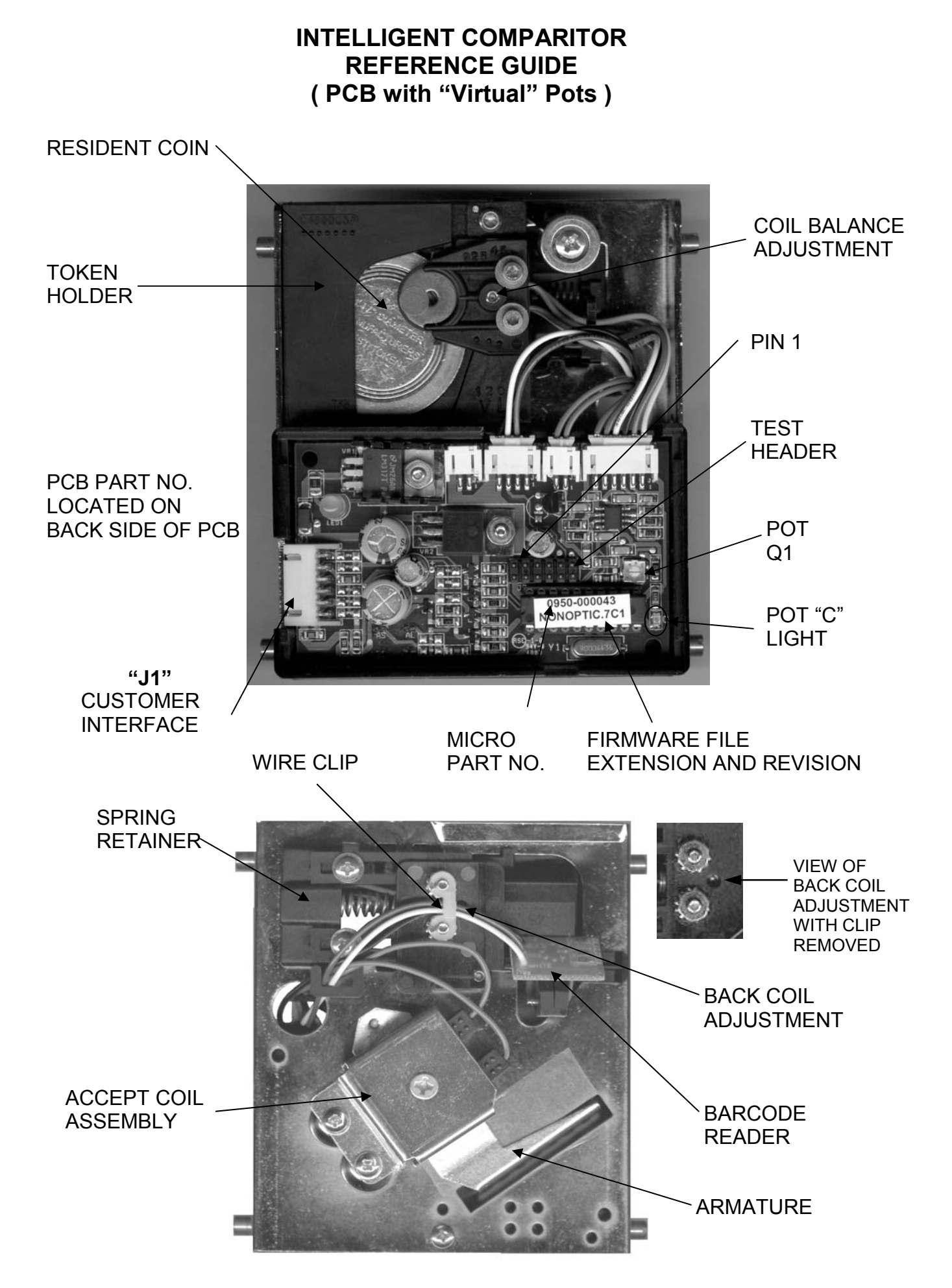

# MECHANICAL ASSEMBLY INSTRUCTIONS

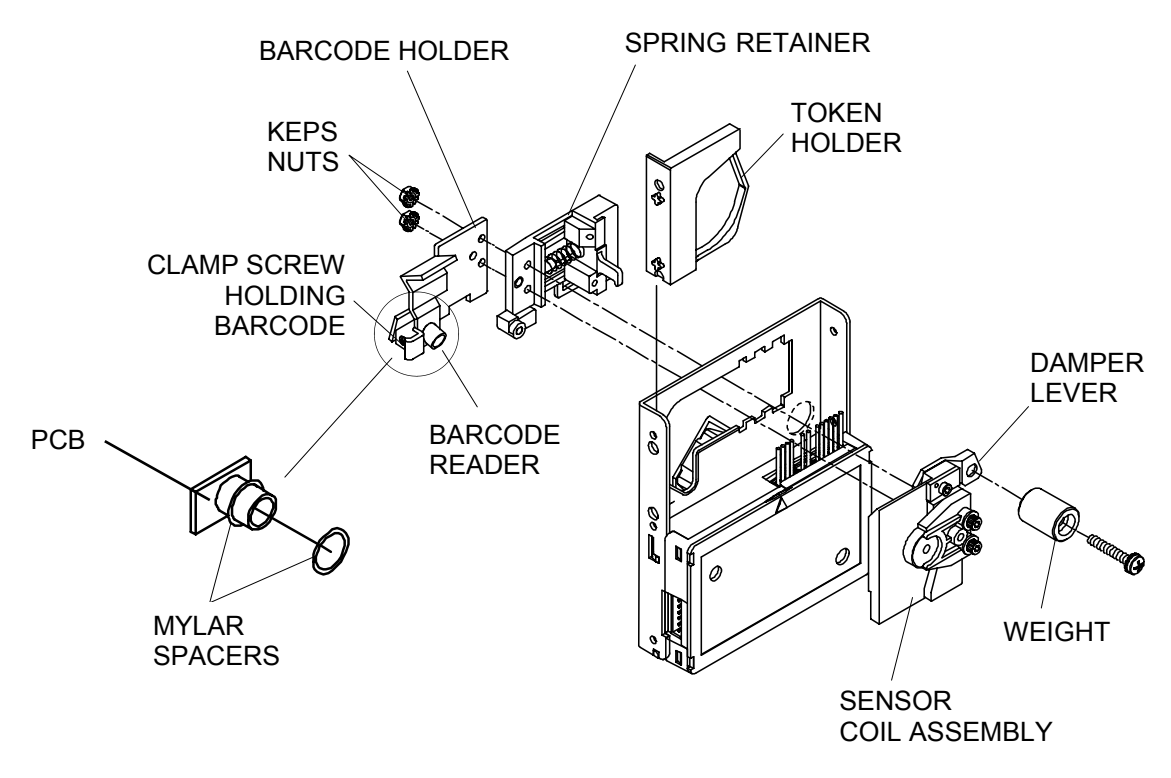

# REMOVING THE BARCODE HOLDER, SPRING RETAINER, TOKEN HOLDER AND SENSOR COIL

### See page 7 for details on proper torques and tool size before reassembly

- The barcode holder, spring retainer and sensor coil are held together by two keps nuts fastened to the screws of the sensor coil assembly. To replace the bar code holder, and sensor coil assembly,
  - 1. Remove the token holder (see TOKEN HOLDER INSTALLATION SECTION)
  - 2. Using a 1/4 in. hex socket wrench, remove the keps nuts
  - 3. Remove the barcode holder by sliding off threads of sensor coil
  - 4. Unhook the barcode holder wires from loop in spring retainer
  - 5. Remove the spring retainer by slightly compressing spring assembly and detach from back.
  - 6. Using a #0 Philips driver, loosen clamp screw and remove the barcode reader
  - 7. Unplug barcode reader from pcb.
  - 8. Slide the sensor coil until the tabs line up with the slots in mainplate and separate from mainplate
  - 9. Unplug sensor coil from control pcb

# CHANGING THE BARCODE HOLDER AND ADDING MYLAR SPACERS

- Remove the barcode reader from the old barcode holder by loosening the screw clamping it in place. The reader may have mylar spacers on it which are used to focus the barcode reader. Do not remove, the spacers are for focusing the barcode reader. Transfer reader into new holder.
- If mylar spacers need to be added for focusing purposes, slide spacers over reader housing as shown in illustration above, push down until flush with pcb, then secure clamp screw holding barcode.

# TOKEN HOLDER INSTALLATION PROCEDURE

# Caution !!

# Coin Mechanism's and most game manufacturers recommend that the Game be powered down before changing any parts including the coin acceptor.

You must unplug the power connector from the Intelligent Comparitor before removing the token holder or Intelligent Comparitor from the channel. Otherwise there is a chance to blow the 6 amp fuse in an IGT S-PLUS motherboard.

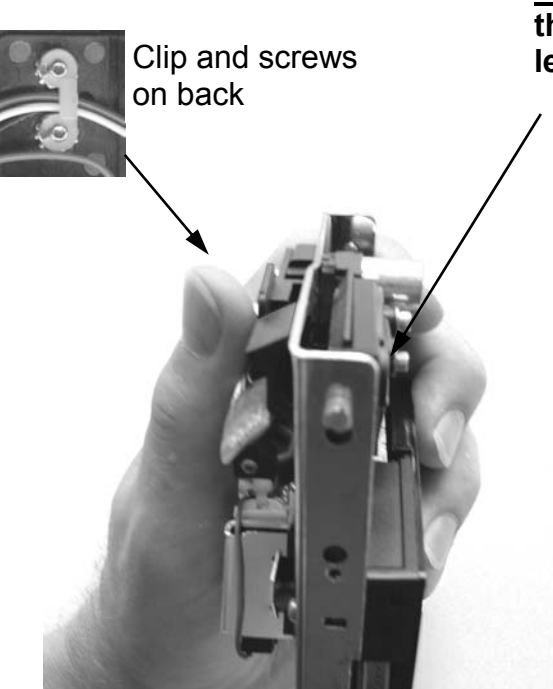

Using clip and screws on back for leverage, slide sensor coil assembly back to loosen token holder.

<u>Do not</u> push on the front of the coil assembly. Damper lever damage may occur.

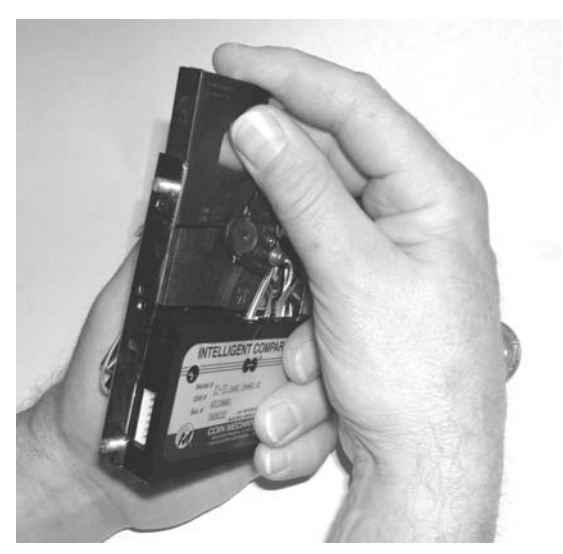

Pull token holder up and free of assembly.

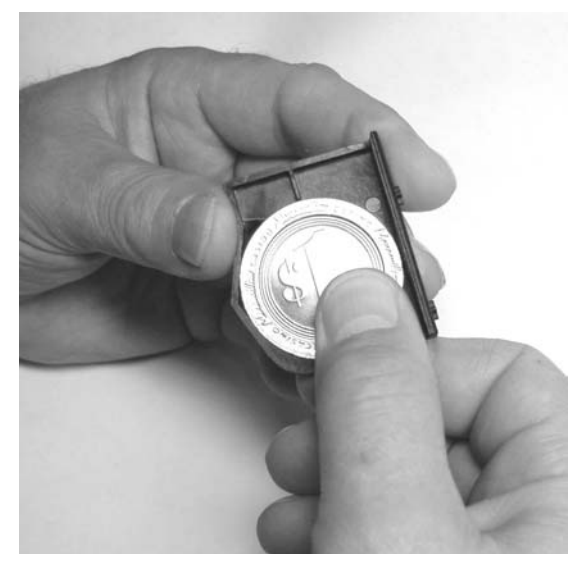

Turn token holder over and insert token as shown

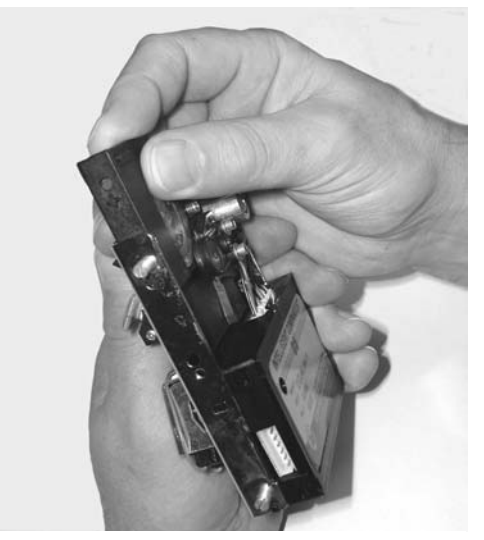

Slide sensor coil stack back and replace token holder

# SENSOR COIL REPLACEMENT AND MECHANICAL ADJUSTMENT

- Remove the sensor coil from the chassis following the procedure in the MECHANICAL ASSEMBLY SECTION.
- 2. Prior to installing the replacement sensor coil assembly to the chassis, use a 1/16 in. hex drive bit and loosen both coil adjustment screws.
- Use a torque driver set to 4 in.-lbs. With a 3/32 in. hex drive bit, torque each of the (2) screws that hold the sensor coil stack together. (see fig. 1)
- 4. Install the sensor coil assembly to the chassis.
- 5. Install the spring retainer assembly and use a 1/16 in. hex drive bit to loosen the spring retainer adjustment screw. (see fig. 2)
- 6. Install the barcode holder to the sensor coil assembly stack screws using (2) Keps nuts.
- Using a torque driver set to 3 in.-lbs. with a 1/4 in. hex socket, torque on the Keps nuts. (see fig. 2)
- Slide the coil assembly to the right. (see fig. 3) Holding the coil assembly open, slide the token holder up until it is held captive due to the gap between the #2 and #3 coils.
- 9. Using the 1/16 in. hex drive bit, turn front coil adjustment screw clockwise, just until the token holder falls. (see fig. 1) There should be no more than 2 mm of clearance between the token holder and the #3 coil or between the coin and the #3 coil if the coin thickness is greater than the token holder web.
- 10. Using the 1/16 in. Hex drive bit, turn the spring retainer adjustment screw clockwise until it just touches the mainplate.

Now you are ready to electronically balance the coil in the sensor coil electronic balance section.

- If you are using the CPM see the TO CHECK AND ADJUST SENSOR COIL section
- If you are using the SPMT see the SENSOR COIL ELECTRONIC BALANCING SECTION
- If you are using an oscilloscope see document #00300001

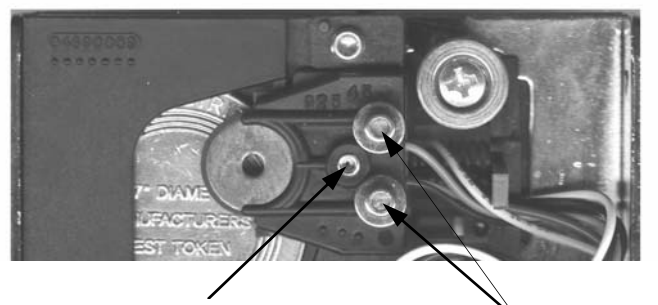

Front coil adjustment screw

Torque screws holding stack together

Fig. 1

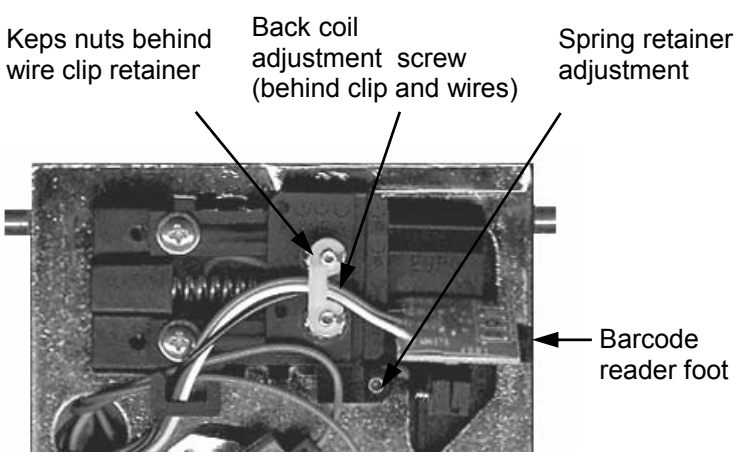

Fig. 2

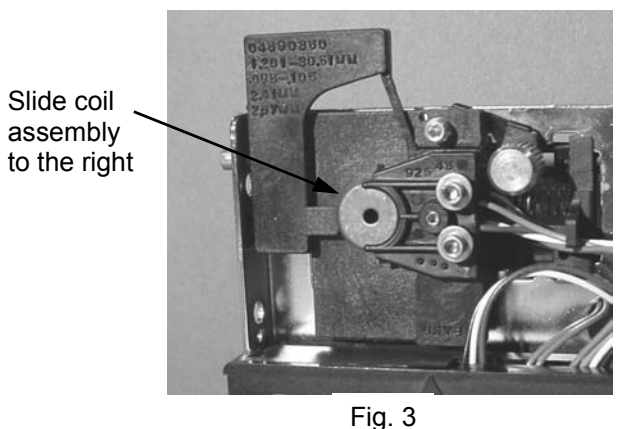

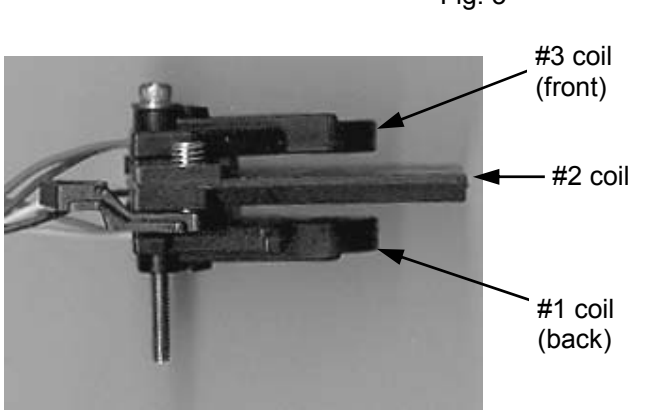

# THE CUSTOMER PROGRAMMING MODULE

### The Customer Programming Module (CPM) allows the user the ability to:

- Program the Intelligent Comparitor <sup>®</sup> for your casino's SmartMark<sup>®</sup> tokens
- Update the coin data file for any denomination of your casino's tokens
- Check and adjust the reference voltages of pot "C" and pot "S"
- Check and adjust sensor coil balance

The illustration below will familiarize you with the **CPM's** functions:

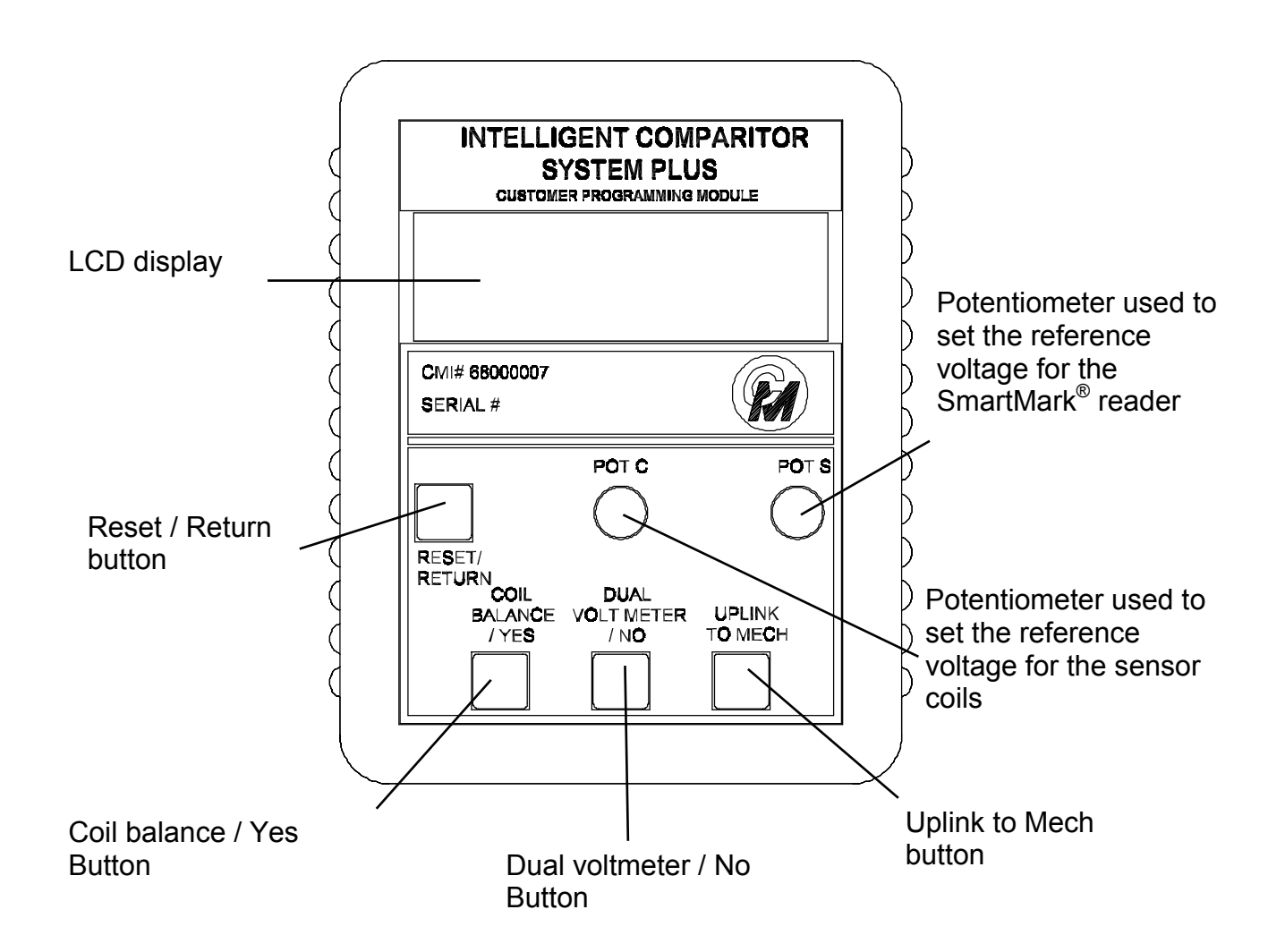

# FUNCTION OF BUTTONS

# PROGRAMMING OR UPDATING THE INTELLIGENT COMPARITOR USING THE CPM

# Programming the Intelligent Comparitor<sup>®</sup> for your casino's SmartMark ® tokens

If you are purchasing a new gaming machine, you can specify that it comes from the manufacturer with the Intelligent Comparitor <sup>®</sup> already installed. Coin Mechanisms programs all Intelligent Comparitors <sup>®</sup> that are supplied to gaming machine manufacturers to accept a 'Manufacturer's Test Token'. The MTT token is supplied to the various machine manufacturers so they can test the Intelligent Comparitor <sup>®</sup> after they install it in the machine. When the machine arrives at your casino, it will be necessary to program the Intelligent Comparitor <sup>®</sup> for your casino's SmartMark<sup>®</sup> tokens

# Updating the coin data file for any denomination of your casino's tokens

It may be necessary at some point in time to update the coin data file for one or more denominations of your casinos tokens for the following reasons:

- Improve accept rate of tokens which may have diminished due to wear or to a refill
- Reject an unwanted cross-play token or fraud

To update a coin data file, you must first update your CPM. (see updating your CPM section in the Intelligent Comparitor <sup>®</sup> users manual)

The CPM holds all of the coin data files for your casino. The Intelligent Comparitor<sup>®</sup> is programmed to interrogate the CPM to look for the appropriate coin data file. This feature prevents accidental uplinking of the wrong denomination or from uplinking coin data files from another casinos' CPM.

# HOOKING UP THE CPM TO THE IC

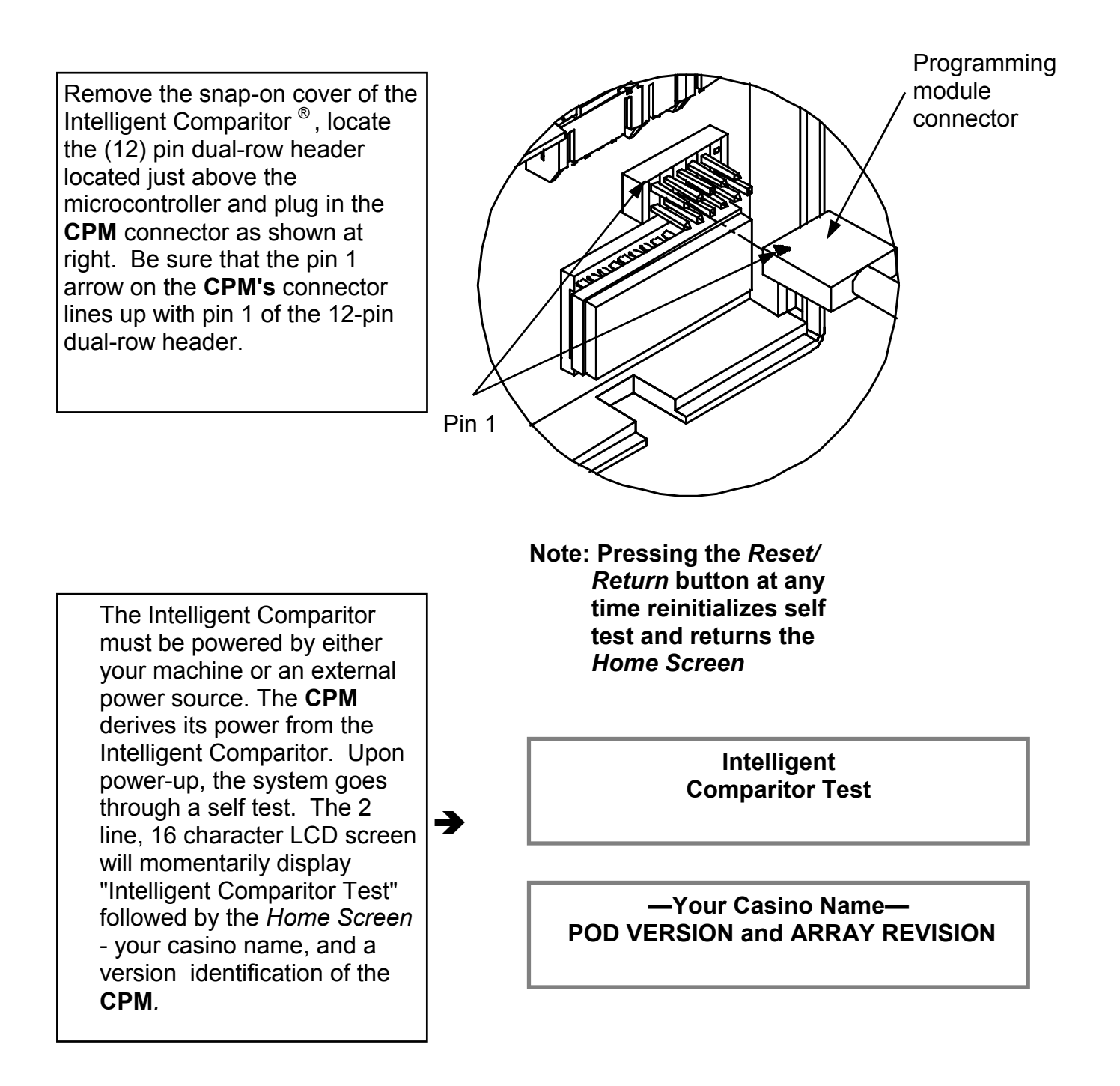

# PROGRAMMING OR UPDATING USING A CPM

Your casino has been assigned a 3 digit alpha acronym.

The 3 digit alpha acronym is part of the coin data file name. (e.g. ACH—1.0), where **ACH** is the casinos 3 digit acronym, **1** is the denomination of the coin and **.0** is the revision level.

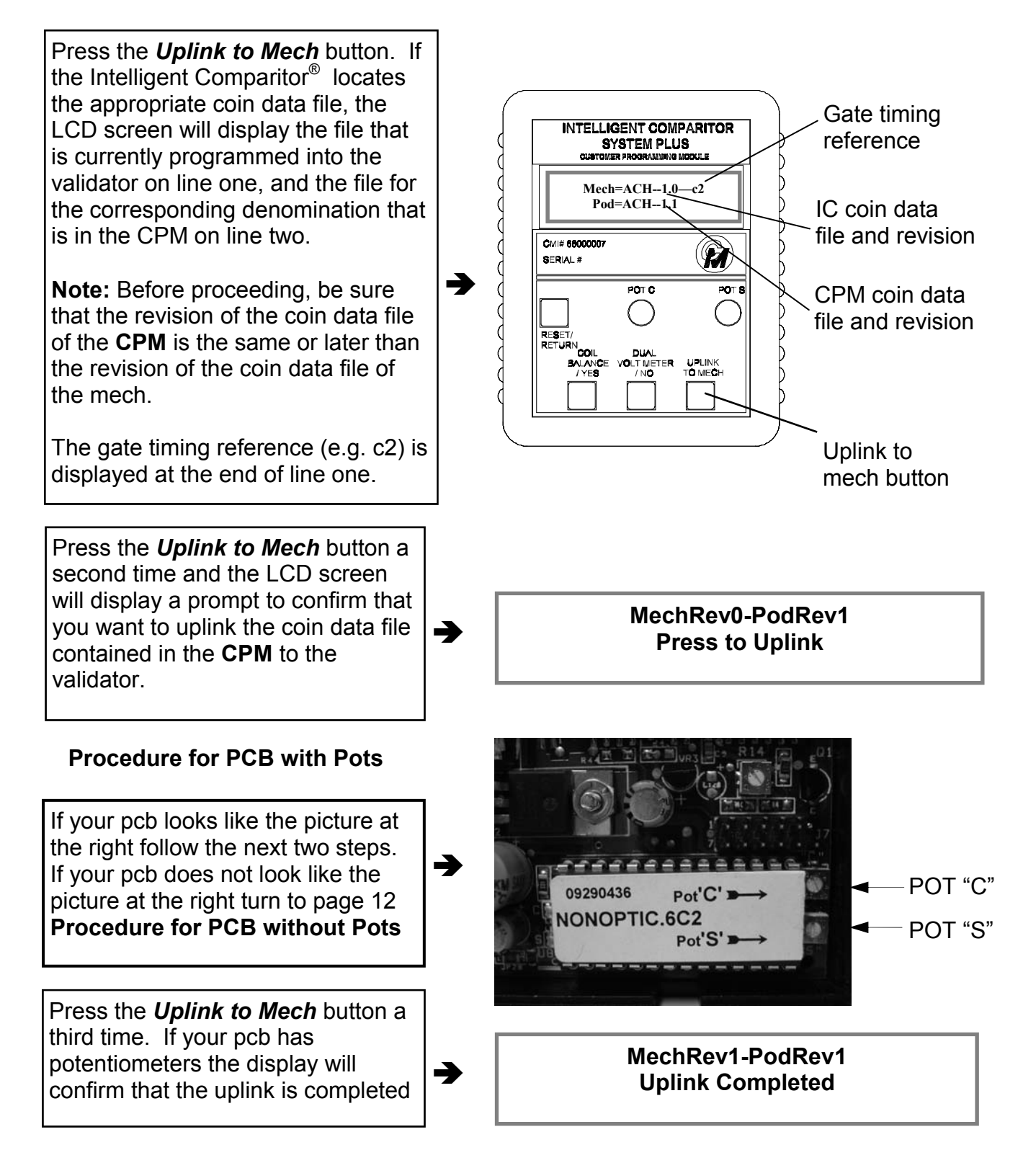

# PROGRAMMING OR UPDATING USING A CPM - CONTINUED

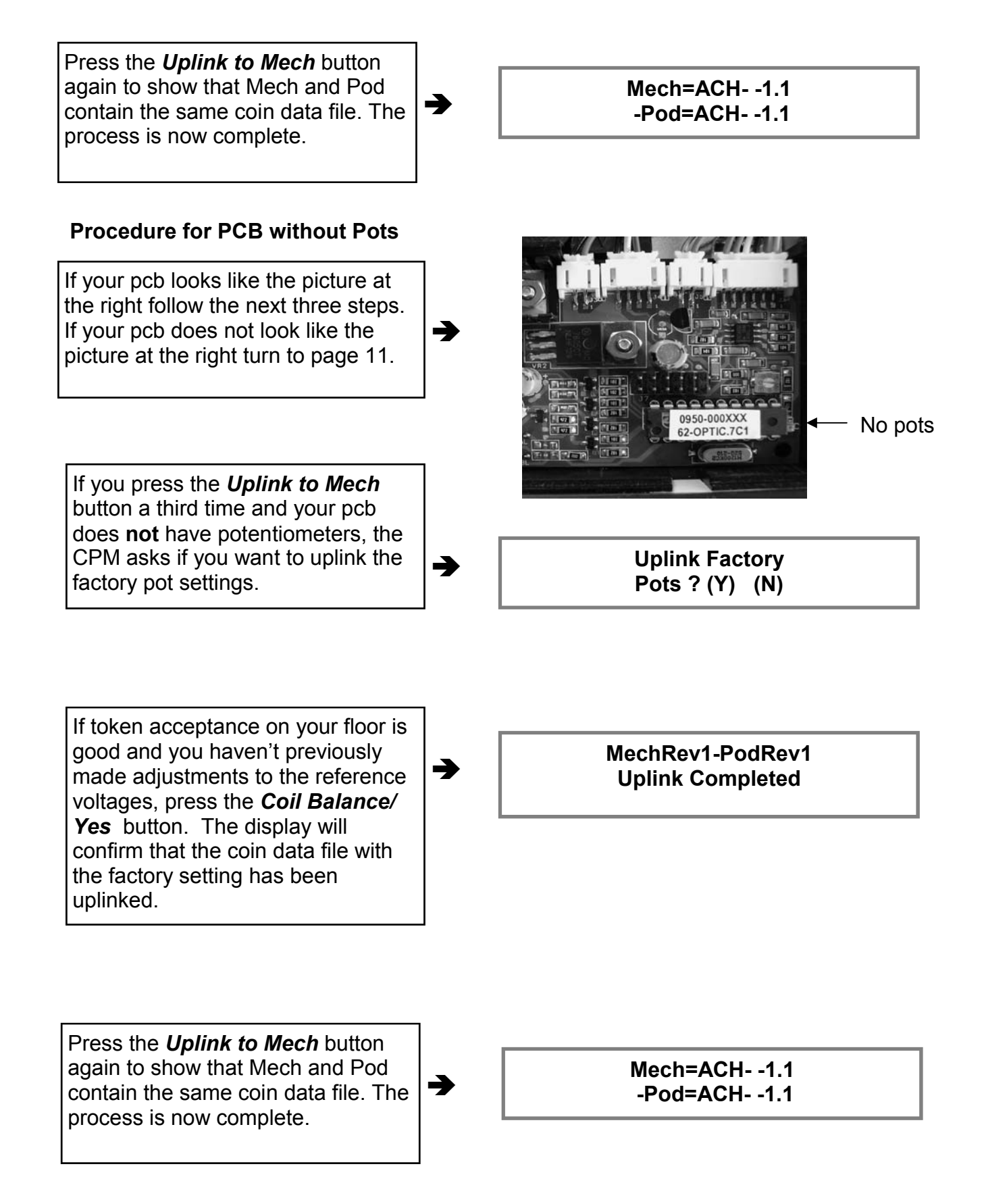

# PROGRAMMING OR UPDATING USING A CPM - CONTINUED

If your token acceptance on your floor is poor at the factory settings, press the **Dual Voltmeter/No** button. The display will ask you if the potentiometers on the CPM are set properly and show the voltage settings that the potentiometers on the CPM are set to.

→

Are pots set? (Y) Pot C= 1.8V Pot S= 1.2V

# Example Only

| Turn over your CPM and refer to the |
|-------------------------------------|
| denomination information on the     |
| label.                              |

| Denomination | Pot 'S'   | Pot 'S'    | Pot 'C'     |
|--------------|-----------|------------|-------------|
|              | New Token | Worn Token | +/- 0.4volt |
| 50 Cent      | 1.7 volts | 0.8 volts  | 2.3 volts   |
| 1 Dollar     | 1.9 volts | 0.5 volts  | 1.2 volts   |
| 2 Dollar     | 2.5 volts | 0.8 volts  | 2.0 volts   |
| 5 Dollar     | 2.5 volts | 0.8 volts  | 3.2 volts   |
| 10 Dollar    | 1.6 volts | 1.1 volts  | 1.8 volts   |

As you adjust the potentiometers on the **CPM** you will notice the voltage readings change on the LCD display. When reference voltages are set the way that you want, press the **Coil Balance/Yes** button. The display will confirm that the coin data file with the new settings has been uplinked.

→

-

MechRev1-PodRev1 Uplink Completed

Press the **Uplink to Mech** button to show that Mech and Pod contain the same coin data file. The process is now complete.

Mech=ACH- -1.1 -Pod=ACH- -1.1

# TO CHECK OR ADJUST POT "C" AND POT "S" IF YOUR PCB HAS POTENTIOMETERS

![](_page_13_Figure_1.jpeg)

# TO ADJUST POT "C" AND POT "S" IF YOUR PCB DOES NOT HAVE POTENTIOMETERS

![](_page_14_Figure_1.jpeg)

# TO ADJUST POT "C" AND POT "S" IF YOUR PCB DOES NOT HAVE POTENTIOMETERS - CONTINUED

![](_page_15_Figure_1.jpeg)

# CHECKING AND ADJUSTING THE SENSOR COIL

Note: Coil balancing is done without a resident coin in token holder. The token holder must be in place.

Note: The Coil balancing button operates the same for boards using the 87C752 or the 87C767 micro.

![](_page_16_Figure_3.jpeg)

# ERROR MESSAGES

Note: The following are the explanations for each respective error message(s). If your CPM displays any of these messages, contact Coin Mechanisms customer service for assistance. These messages are the same regardless of which micro is used

![](_page_17_Figure_2.jpeg)

# SYSTEMS PLUS MANAGEMENT TOOL KIT

![](_page_18_Figure_1.jpeg)

# THE SYSTEMS PLUS MANAGEMENT TOOL KIT HOME SCREEN

To use your **SYSTEMS PLUS MANAGEMENT TOOL KIT (SPMT)** connect the peripherals as shown above. Apply power to Intelligent Comparitor. (In the illustration above power is being supplied by the test station.) Turn on laptop. The laptop home screen will appear as shown below.

![](_page_18_Picture_4.jpeg)

# USING THE PC-SCOPE UTILITY OF YOUR SYSTEMS PLUS MANAGEMENT TOOL KIT

To access the pc-scope at your home screen select option "1- to open the Cm pc-scope"

![](_page_19_Figure_2.jpeg)

### **FUNCTIONS OF PC-SCOPE SCREEN**

- Identifies the asia data file leaded in the IC meah
- Loaded file- Identifies the coin data file loaded in the IC mech memory
   Gate timing- Time between gate opening and closing after electronic signal has been received
- 2. Gate timing- time between gate opening and closing after electronic signal has been 2. Bot check, indicates if the O1 netentiometer needs adjustment
- 3. Pot check- Indicates if the Q1 potentiometer needs adjustment
- Pot "C"- Displays the recommended and actual voltage of pot "C" when testing a pcb with "Real" pots
- Pot "S"- Displays the recommended and actual voltage of pot "S" when testing a pcb with "Real" pots
- 6. "V" adjusts the virtual settings of both pot "C" and pot "S" when testing a pcb with "Virtual" pots.
- 7. Zoom controls- Allows expansion of displayed wave forms for greater detail
- 8. Coil balancing- Pressing "B" takes you to the sensor coil balancing screen
- 9. Exit the menu- Pressing "Q" takes you out of the current screen
- 10. Normal Mode- Pressing "N" allows you to trigger pc-scope on a coin drop
- 11. Auto Mode- Pscope is in auto run mode
- Scopepic- Pressing "P" displays picture of typical waveform. (NOTE: Must have files in scopepic directory). Refresh- Pressing "F" refreshes the picture and picture screen after additional coin drop.

# **IDENTIFYING THE WAVEFORMS**

![](_page_20_Figure_1.jpeg)

# TO CHECK AND ADJUST ON BOARD POTENTIOMETERS

Note that the voltage settings for the two adjustable potentiometers may be required to change. See the recommended and actual voltage displayed on the pc-scope screen. Should the settings on the display be different than those recorded on the CPM label, use a small slotted 2.0 mm screwdriver to turn the respective potentiometer until the actual voltage matches the recommended voltage on the CPM label

![](_page_20_Figure_4.jpeg)

Note that the voltage settings for the two adjustable potentiometers may be required to change. Should your setting need to change the display will show a **Press 'V' to Adjust** command. By pressing the 'V' key you can change both your pot setting. The screen below will appear when the 'V" key is pressed and guides you through the pot setting change.

**NOTE:** For recommended pot settings refer to the CPM back label or contact Coin Mechanisms.

--- Pot C VIRTUAL ---Press 'V' to Adjust Auto Mode to Adjust Memory Voltage= 2.1 --- Pot S VIRTUAL ---Press 'V' to Adjust

Memory Voltage= 1.7

Pot "C" Recommended voltage

Pot "S" Recommended voltage

![](_page_21_Picture_6.jpeg)

To adjust your pot setting from this screen simply enter the new desired pot setting for pot "C". Once the voltage has been entered press the **TAB** key to toggle to the pot "S" line. Enter desired pot setting for pot "S". Once all pot settings have been entered press CTRL-P to load new pot settings into the comparitor E2 memory. Once the pot settings have been loaded, the program will return you to the PC-Scope screen.

| Coin Mechanisms incProgrammable Intellige<br>Mech Name = MTT5 rev 1 Micro must be Checksur<br>This screen is used to preset or<br>change the virtual pot settings stored<br>in the mech's E2 memory.<br>► Enter voltage for PotC? X.X<br>Enter voltage for PotS? X.X | nt Lomparitors-<br>n type .6Cx /.7Cx GateTime=05<br>- Q1 pot Adjustment -<br>NOT Required<br>Memory Voltage= 1.3<br>Pot C VIRTUAL<br>Press 'U' to Adjust<br>Press 'R' to Reset |
|----------------------------------------------------------------------------------------------------|----------------------------------------------------------------------------------------------------|
| (TAB selects between PotC and PotS)<br><ctrl-p> - Place new virtual pot<br/>settings into mech's memory.<br/><ctrl-s> - Return to Scope with<br/>existing settings.</ctrl-s></ctrl-p>                                                                                | Pot S VIRTUAL<br>Press 'V' to Adjust<br>ZOOM Controls<br>Press '1' for 1:1<br>Press '2' for 2:1<br>Press '3' for 3:1                                                           |
| Press 'A' Key Press 'N' Key<br>for Auto Mode for Normal Mode<br>Scope Retriggers Single Scope Sho                                                                                                    | Press 'B' for Balance<br>ot Press 'Q' key to QUIT                                                                                                    |

# CHECKING THE SENSOR COILS USING THE PC-SCOPE FUNCTION

After following the SENSOR COIL REPLACEMENT AND MECHANICAL ADJUSTMENT PROCEDURE to correctly assemble and torque the sensor coil assembly, the next steps will show you if your coil set is balanced and how to adjust it for electronic balance.

# Note: Coil balancing is done without a resident coin in token holder. The token holder must be in place.

![](_page_22_Figure_3.jpeg)

![](_page_22_Figure_4.jpeg)

# FOCUSING THE BARCODE READER

A sample token must be installed in the token holder. <u>Be sure the barcode reader is</u> <u>flush to the holder</u>. Activate the oscilloscope utility by choosing the pc-scope option. Default of the pc-scope is automatic mode. Press "N" to switch to normal mode.

![](_page_23_Figure_2.jpeg)

UNFOCUSED 32 CODE WAVEFORM

# FOCUSING THE BARCODE READER Cont'd

![](_page_24_Figure_1.jpeg)

**UNFOCUSED 16 CODE WAVE FORM** 

# **ERROR MESSAGES**

If this screen appears it may be because the CPM is disabled or the power connection is broken. Check for power and breaks in the interfaces. Press <CTRL-P> to retry after correcting connection or any key to exit this program.

(Please press CTRL-P to retry) \*\*\* This is a Coin Mechanisms, Inc. proprietary application program \*\*\* There is a problem communicating with the PC-to-I.C. coin mechanisms interface. Please make sure the PC-to-I.C. coin mechanisms interface and Mech are attached and powered. Press CTRL-P to re-establish communication with the PC-to-I.C. coin mechanisms interface. If having difficulty - please ensure that the CMOS setup of LPT1 is PS/2 Bidirectional or ECP. Note: CMOS setup of LPT1 cannot be in Compatible Mode. If this screen appeared while uploading to a Mech or POD, the Mech or POD is possibly disabled - Please Retest any attached Mechs and PODs. (Press any other key to Exit this program.)

# SENSOR COIL ELECTRONIC BALANCING

# Scenario 1

▶ Turn the back coil adjustment screw clockwise until the amplitude is smallest.

Note: Once the front adjustment screw bottoms (amplitude begins to decrease), it should not take more than a quarter turn before the smallest amplitude has been reached. If more than a quarter turn is required, reject the assembly.

- Slide the proper token into the drop gap between the number #1 coil and the number #2 coil. The clearance should be 2mm. (If the token population varies signicantly in thickness, use thickest token)
- ▶ If it is not, continue to turn the back coil adjustment screw clockwise until the clearance is 2mm, then insert the 1/16 in. hex drive bit back into the front coil adjusting screw and turn the screw with 1/16 in. hex drive wrench clockwise until the smallest amplitude has again been reached.
- If the clearance is greater, turn the spring retainer adjustment screw clockwise until the gap is reduced to 2mm, then Insert the 1/16 in. hex drive bit back into the number (3) coil adjusting screw and turn the clockwise until the smallest amplitude has again been reached.

# Scenario 2

- ▶ If while adjusting the front coil adjusting screw, the amplitude (for oscilloscope this is voltage amplitude, for CPM this would be number of bars) decreases, Slide the proper token into the gap between the #1 coil and the #2 coil, and turn the back coil adjusting screw clockwise until the clearance is 2mm.
- Insert the 1/16 in. Hex drive bit back into the front coil adjusting screw again and turn the screw clockwise until the smallest amplitude is reached.

# TO UPDATE THE PROGRAMMING MODULE

To access the update function at your home screen select option

"2- to update the Programming Module" (Before preceding make sure your updated floppy is inserted to a: e.g. array file is called XXXArray.bin where XXX is your casino acronym.)

![](_page_27_Figure_3.jpeg)

![](_page_27_Figure_4.jpeg)

# TO UPDATE THE PROGRAMMING MODULE - cont'd

After you enter your acronym, the laptop will look for your array. The screen will confirm that it is found and display the warning not to press any buttons while the cpm is updating.

![](_page_28_Picture_2.jpeg)

Once you have hit the enter key the screen will display what revision your pod is at and what revision your array that you are loading is at. The screen will then ask your if you want to overwrite your pod. If the array revision is greater than the pod revision overwriting is recommended. Overwriting a lower array revision into a higher pod revision is not allowed.

| UpDtCPM2 - (C | CPM Update Program)                                                       |              |
|---------------|---------------------------------------------------------------------------|--------------|
| Array Foun    | nd - Casino Name is> <mark> B A L L Y ' S  L a s V</mark>                 | egas         |
| -This         | is the Casino Acronym>           BLU                                      |              |
| F             |                                                                           | ٦            |
|               | Array loaded from disc = c:\cpmarray\BLVarray.bin                         |              |
|               | Array Rev Level = 02 Current CPM Rev Level = 00                           |              |
|               | - Disc Rev Level is Greater than CPM Rev Level -                          |              |
|               | Overwrite CPM? <b><y =="" yes=""> <n =="" exit="" program=""></n></y></b> |              |
|               |                                                                           |              |
|               | <                                                                         | ESC> to Exit |
|               |                                                                           |              |

# TO UPDATE THE PROGRAMMING MODULE - cont'd

![](_page_29_Figure_1.jpeg)

# TO COPY NEW COIN DATA FILES FROM A FLOPPY DISK

To store a new cpm array file on your laptop, insert your floppy disc with new data into the a: drive. At your home screen select option "**3- to copy new data from a: floppy disc**". When you press the 3 key the laptop will automatically load all files on your floppy into their appropriate location on the laptops hard drive. This completes loading files from your floppy into the laptop.

# TO RECORD A TOKEN WAVEFORM

# To access the function which copies a token waveform onto a disk select option "4- to Record Token drop onto a: floppy

After selecting option 4, you will see this instruction screen. Read the instructions carefully and determine which mechanism you are working with and press the corresponding number.

![](_page_30_Picture_3.jpeg)

![](_page_30_Picture_4.jpeg)

When you are satisfied that you have the picture that you want, press "S".

➔

# TO RECORD A TOKEN WAVEFORM Cont'd

To access the function which copies a token waveform onto a disk select option "4- to Record Token drop onto a: floppy

![](_page_31_Figure_2.jpeg)

![](_page_31_Figure_3.jpeg)

# **TROUBLE SHOOTING GUIDE**

| CONDITION               | CAUSE                                                                          | FIX                                                                          | TIPS                                                                                                    |
|-------------------------|--------------------------------------------------------------------------------|------------------------------------------------------------------------------|----------------------------------------------------------------------------------------------------|
| Poor coin<br>acceptance | dirty lens on barcode<br>reader                                                | clean by swabbing with<br>alcohol and buff dry with soft<br>lint free cloth  | spilled drinks, cigarette smoke<br>and fingerprints often cause<br>this type of malfunction<br><b>WARNING:</b> do not use<br>ammonia based cleaners-<br>damage to lens will occur. |
|                         | <ul> <li>incorrect damper lever<br/>installed during<br/>conversion</li> </ul> |                                                                              |                                                                                                    |
|                         | <ul> <li>sticky or frozen damper<br/>lever</li> </ul>                          | disassemble and clean                                                        | damper lever will not move or<br>operates slowly<br>spilled drinks often cause this<br>type of malfunction                                                                         |
|                         | <ul> <li>sticky or frozen accept<br/>gate</li> </ul>                           | disassemble and clean                                                        | spilled drinks often cause this type of malfunction                                                                                                    |
|                         | <ul> <li>incorrect potentiometer<br/>settings</li> </ul>                       | check settings                                                               | floor personal adjusting<br>potentiometer unnecessarily                                                                                                    |
|                         | extremely worn tokens                                                          | contact Coin Mechanisms                                                      | may require software<br>adjustment                                                                                                    |
| No acceptance •         | <ul> <li>mech installed in<br/>incompatible host<br/>machine</li> </ul>        | Confirm pcb voltage and denomination with CPM                                |                                                                                                    |
|                         | mech installed in incorrect<br>location                                        | verify property with CPM                                                     |                                                                                                    |
|                         | <ul> <li>incorrectly denominated<br/>circuit board</li> </ul>                  | check part numbers                                                           |                                                                                                    |
|                         | no power                                                                       | check for broken wires on<br>mech or harness connection<br>from slot machine |                                                                                                    |
|                         | <ul> <li>sticky or frozen damper<br/>lever</li> </ul>                          | disassemble and clean                                                        | damper lever will not move or<br>operates slowly<br>spilled drinks often cause this<br>type of malfunction                                                                         |
|                         | • sticky accept gate.                                                          | disassemble and clean                                                        | spilled drinks often cause this type of malfunction                                                                                                    |
|                         | dirty lens on barcode<br>reader                                                | clean by swabbing with<br>alcohol and buff dry with soft<br>lint free cloth  | spilled drinks, cigarette smoke<br>and fingerprints often cause<br>this type of malfunction<br><b>WARNING:</b> do not use<br>ammonia based cleaners-<br>damage to lens will occur. |
|                         | defective or damaged<br>barcode reader                                         | change barcode reader                                                        | oscilloscope wave form will<br>not appear correct                                                                                                    |
|                         | defective or damaged     circuit board                                         | change circuit board                                                         | produces flat line in<br>oscilloscope analysis                                                                                                    |

# TEST EQUIPMENT REFERENCE GUIDE

![](_page_33_Figure_1.jpeg)

![](_page_33_Figure_2.jpeg)

TEST STATION P/N 00660010 with PAL video P/N 00660009 with VHS video

TEST STAND P/N 0500009

![](_page_33_Picture_5.jpeg)

ADJUSTING TOOL (1/16 in hex drive) P/N 05090003

![](_page_33_Picture_7.jpeg)

TEST STATION MANUAL P/N 00300009

![](_page_34_Figure_0.jpeg)

# TEST EQUIPMENT REFERENCE GUIDE Cont'd

![](_page_35_Figure_1.jpeg)

![](_page_36_Figure_0.jpeg)

![](_page_37_Figure_0.jpeg)

![](_page_38_Figure_0.jpeg)

![](_page_39_Figure_0.jpeg)

![](_page_40_Picture_0.jpeg)

![](_page_41_Figure_0.jpeg)

![](_page_42_Figure_0.jpeg)

![](_page_43_Picture_0.jpeg)

![](_page_44_Figure_0.jpeg)

![](_page_45_Figure_0.jpeg)

![](_page_46_Figure_0.jpeg)

DATE/BY 9/12/02 DF DATE 6/7/02 DATE DATE IC-36/37 P/N IDENTIFICATION SH1 2 DATE D0683603 ¥ DRAMN DF DMG ND. HSINI: Ħ APP YMBOL TTLERATES NOT SPECIFIED FRACTIONS: 4 1/54 ANLES: 41 .XC: 4:010 .XC: 4:010 .XC: 4:000 HOLE DIA:: 4:000 REVISIONS ĽΜ RIT CDIN MECHANISMS INC. AD REPORT R. ALBOAKE HEIDHIS, IL 60130 This dowing is the property of and contrust a topul scart, intervaling of scaling a topul scart, interval scaling a scalar scalar of the scalar scalar scalar of scalar vithaut written authorization and all in the interest of colin Activations.

**BARCODE HOLDER** 

DAMPER

![](_page_47_Figure_0.jpeg)

![](_page_48_Figure_0.jpeg)

![](_page_49_Picture_0.jpeg)

![](_page_50_Figure_0.jpeg)

![](_page_51_Figure_0.jpeg)

![](_page_52_Figure_0.jpeg)

DATE/BY 9/12/02 DF

# **BARCODE HOLDER**

![](_page_52_Picture_2.jpeg)

P/N 06650269= FOR COIN DIAMETERS 1.812" [46.0mm] AND ABOVE P/N 06650258= FOR COIN DIAMETERS BELOW 1.812" [46.0mm]

![](_page_52_Picture_4.jpeg)

![](_page_52_Picture_5.jpeg)

P/N 06250259= GREEN WIRES FOR LOW VOLTAGE (12VDC)

P/N 06250260= GRAY WIRES FOR HIGH VOLTAGE (24VAC)

![](_page_52_Picture_6.jpeg)

LAST SIGNIFICANT DIGITS MOLDED ON DAMPER LEVER

P/N 05690XXX

![](_page_52_Picture_8.jpeg)

MICRO P/N (MAY HAVE 0929XXXX FORMAT)

![](_page_52_Picture_10.jpeg)

# IC COVER

- INTELLIGENT COMPARITOR P/N

COIN MECHANISMS INC.

INTELLIGENT COMPARITOR®

IC-48. 120C. INHHI / 8. 925/23. 58h/M

Model # CMI Sor. Z

![](_page_53_Figure_0.jpeg)

P.O. Box 5128, Glendole Heights, IL 60139-5128 P/N ENG00102 -5/0 630/924-7070\*1-800/323-6498\*FAX 630/924-7088\*E-MAIL-coinnech@coinnech.con VISIT OUR WEB SITE AT www.coinnech.com